## Eclipse 4.2 Juno に PHP Development Tools (PDT) プラグインをインストールする

PHP Development Tools(PDT)とは Eclipse で PHP の開発を行うためのプラグインです。

- 1 Eclipse を起動して「ヘルプ(H) > 新規ソフトウェアのインストール…」の順にクリックします。
- 2 「作業対象(W)」のドロップダウンリストから「Juno http://download.eclipse.org/releases/juno」 を選択します。
- 3 「名前」のリストボックスから「プログラミング言語」の左端にある三角をクリックします。
- 4 さらにその下の「PHP 開発ツール (PDT) SDK フィーチャー」のチェックボックスをチェックし「次へ (N)」をクリックします。
- 5 「次へ(N)」をクリックします。
- 6 ライセンスをよく読んだ上、「使用条件の条項に同意します」のラジオボタンをクリックし「終了(E)」 をクリックします。次
- 7 インストールが開始されます。
- 8 インストールが終了すると Eclipse の再起動メッセージが表示されますので、メッセージに従い再起動してください。